# Virtual AirDefense Services Platform Installation Guide

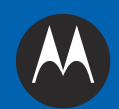

# Contents

| 1.0 Introduction                                                                                                    | 1             |
|----------------------------------------------------------------------------------------------------|---------------|
| Document Conventions                                                                                                    | 1             |
| 2.0 Prerequisites                                                                                                    | 2             |
| 3.0 Installing ADSP on a Virtual Platform                                                                                  | 3             |
| 3.1 Install ADSP on VMWare         3.2 Install ADSP on Xen Cloud Platform (XCP)         3.3 Install ADSP on Xen Hypervisor | 3<br>14<br>24 |
| 4.0 Support and Sales                                                                                                    | 26            |

Installation Guide

# **1** Introduction

This document provides step-by-step instructions on how to install the Virtual AirDefense Services Platform 9.0.3 on a virtual platform.

## **Document Conventions**

The following graphical alerts are used in this document to indicate notable situations:

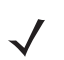

**NOTE** This symbol indicates something of special interest or importance to the reader. Failure to read the note will not result in physical harm to the reader, equipment or data.

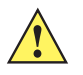

**CAUTION** This symbol indicates that if this information is ignored, the possibility of data or material damage may occur.

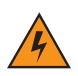

*WARNING!* This symbol indicates that if this information is ignored the possibility that serious personal injury may occur.

# 2 Prerequisites

ADSP supports the following virtualization platform:

- Xen Hypervisor 4.1.x
- Xen Cloud Platform (XCP) 1.6
- VMWare vSphere 5.0 (ESXi)

An ADSP Platform licence is required to unlock the ADSP functionality on the virtual platforms.

The following CPU, memory and hard disk configuration is required for installation of ADSP on virtual platforms to support appropriate network devices:

| Platform<br>Category | vCPUs for ADSP VM<br>(on Intel 2.33GHz Xeon<br>or equivalent ) | Memory for<br>ADSP VM | Hard Disk for<br>ADSP VM | Scanning<br>Sensors | RadioShare<br>non scanning | Network<br>Devices | Active<br>WLAN<br>Devices | Total<br>WLAN<br>Devices |
|----------------------|----------------------------------------------------------------|-----------------------|--------------------------|---------------------|----------------------------|--------------------|---------------------------|--------------------------|
| Advanced             | 16                                                             | 36GB                  | 2x1TB                    | 1700                | 2550                       | 14,875             | 68,000                    | 306,000                  |
| High-End             | 8                                                              | 8GB                   | 2x500GB                  | 850                 | 1275                       | 8925               | 34,000                    | 191,250                  |
| Mid-Level            | 4                                                              | 4GB                   | 2x250GB                  | 425                 | 637                        | 4165               | 17,000                    | 76,500                   |
| Entry-Level          | 2                                                              | 2GB                   | 1x250GB                  | 85                  | 85                         | 595                | 3400                      | 15,300                   |

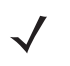

**NOTE** In a multi-VM environment, over allocation of CPUs to other VMs could potentially impact performance of ADSP VM.

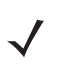

**NOTE** Higher sensor count will cause forensic analysis to take longer to run.

# **3** Installing ADSP on a Virtual Platform

This section covers ADSP installation on different virtual platforms. Each platform installation is discussed in separate subsections:

- 1. Install ADSP on VMWare
- 2. Install ADSP on Xen Cloud Platform (XCP)
- 3. Install ADSP on Xen Hypervisor.

Depending on the platform that you want to install ADSP on, you must download one file for VMWare and Xen Cloud Platform, or two files for Xen Hypervisor:

- AD-VM-adsp-9-0-3-23-dvd.ova (VMWare)
- AD-VM-adsp-9-0-3-23-dvd.xva (Xen Cloud Platform)
- AD-VM-adsp-9-0-3-23-dvd.gz and AD-VM-adsp-9-0-3-23-dvd.xm (Xen Hypervisor).

The four files can be downloaded at the Motorola Solutions Support Center http://supportcentral.motorola.com/ .

### 3.1 Install ADSP on VMWare

Follow these steps to install ADSP on VMWare:

- 1. Install VMWare ESXi Version 5.0.x Host. Follow the VMWare instructions located at https://my.vmware.com/web/vmware/evalcenter?p=vmware-vsphere51-ent.
- Install vSphere Client 5.0.x to install and manage ADSP virtual machine running on a VMWare ESXi host. Follow the vSphere Client instructions located at <u>https://my.vmware.com/web/vmware/evalcenter?p=vmware-vsphere51-ent</u>.
- 3. Double-click the VMWare vSphere Client icon on your desktop to access the VMWare vSphere server.

| 🖉 VMware vSphere Clie                                                                                                    | nt 🔀                                                                                             |
|----------------------------------------------------------------------------------------------------|--------------------------------------------------------------------------------------------------|
| vmware <sup>.</sup><br>VMware vSphere <sup></sup><br>Client                                                                 |                                                                                                  |
| To directly manage a singl<br>To manage multiple hosts,<br>vCenter Server.<br>IP address / Name:<br>User name:<br>Password: | e host, enter the IP address or host name.<br>enter the IP address or name of a<br>172.17.12.166 |
|                                                                                                    | Login Close Help                                                                                 |

4. Log in with your user name and password; then, click Login.

| 🖉 172.17.0.166 - vSphere Clie          | # 172.17.0.166 - Aphene Client                                                                                                    |                                                                    |  |  |  |
|----------------------------------------|----------------------------------------------------------------------------------------------------|--------------------------------------------------------------------|--|--|--|
| File Edit Vew Inventory Administration | Pile EdR View Inventory Adversionation Plugins Help                                                                                                    |                                                                    |  |  |  |
|                                        | wentary 🕨 👹 Inventory                                                                                                    |                                                                    |  |  |  |
| 8 8                                    |                                                                                                    |                                                                    |  |  |  |
| × 3 172.17.0.166                       | localhost.quairdefense.com VPhware 1523, 5.0.0, 465012                                                                                                    |                                                                    |  |  |  |
|                                        | Getting Started Summary Netual Machines Discource Allocation Perfor                                                                                                    | mancel, Configuation, Local Lears & Gouper, Vientis, Versionional, |  |  |  |
|                                        |                                                                                                    | close tab 🗵 🔛                                                      |  |  |  |
|                                        | What is a Host?                                                                                                    |                                                                    |  |  |  |
|                                        | A host is a computer that uses withakatation software, such<br>as ESN or ESN, for trun withail machines, hosts provide the<br>CPU and memory resources that withail machines use and<br>give virtual machines access to storage and network<br>connectivity.                                     | Virtual Machines                                                   |  |  |  |
|                                        | You can add a virtual machine to a host by creating a new<br>one or by deploying a virtual appliance.                                                                                                    | Red                                                                |  |  |  |
|                                        | The easiest way to add a virtual machine is to deploy a<br>virtual appliance. A virtual appliance is a pre-built virtual<br>machine with an operating system and software already<br>installed. A new virtual machine will need an operating<br>system installed on R, such as Windows Or Linux. |                                                                    |  |  |  |
|                                        |                                                                                                    | vigitere Clent                                                     |  |  |  |
|                                        | Basic Tasks                                                                                                    |                                                                    |  |  |  |
|                                        | At Depley from VA Marketplace                                                                                                    |                                                                    |  |  |  |
|                                        | at Create a new virtual machine                                                                                                    | Explore Further                                                    |  |  |  |
|                                        |                                                                                                    | 1 Learn about vSphere                                              |  |  |  |
|                                        |                                                                                                    | Manage multiple hosts, eliminate downtime, load                    |  |  |  |
|                                        |                                                                                                    | 1 Evaluate villabere                                               |  |  |  |
|                                        |                                                                                                    |                                                                    |  |  |  |
|                                        |                                                                                                    |                                                                    |  |  |  |
|                                        |                                                                                                    |                                                                    |  |  |  |
| Recent Tasks                           |                                                                                                    | Name, Taget or Status contains:  Core ×                            |  |  |  |
| Name Target                            | Status Details Initiated by Requested 9                                                                                                    | tart TL                                                            |  |  |  |
|                                        |                                                                                                    |                                                                    |  |  |  |
|                                        |                                                                                                    |                                                                    |  |  |  |
| Taska                                  |                                                                                                    | her.                                                               |  |  |  |

5. Select File > Deploy OVF Template.

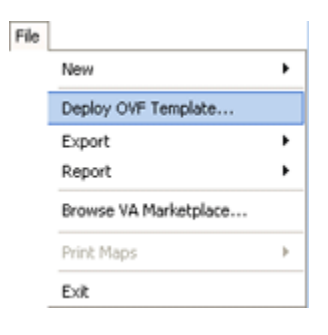

The Deploy OVF Template window is displayed.

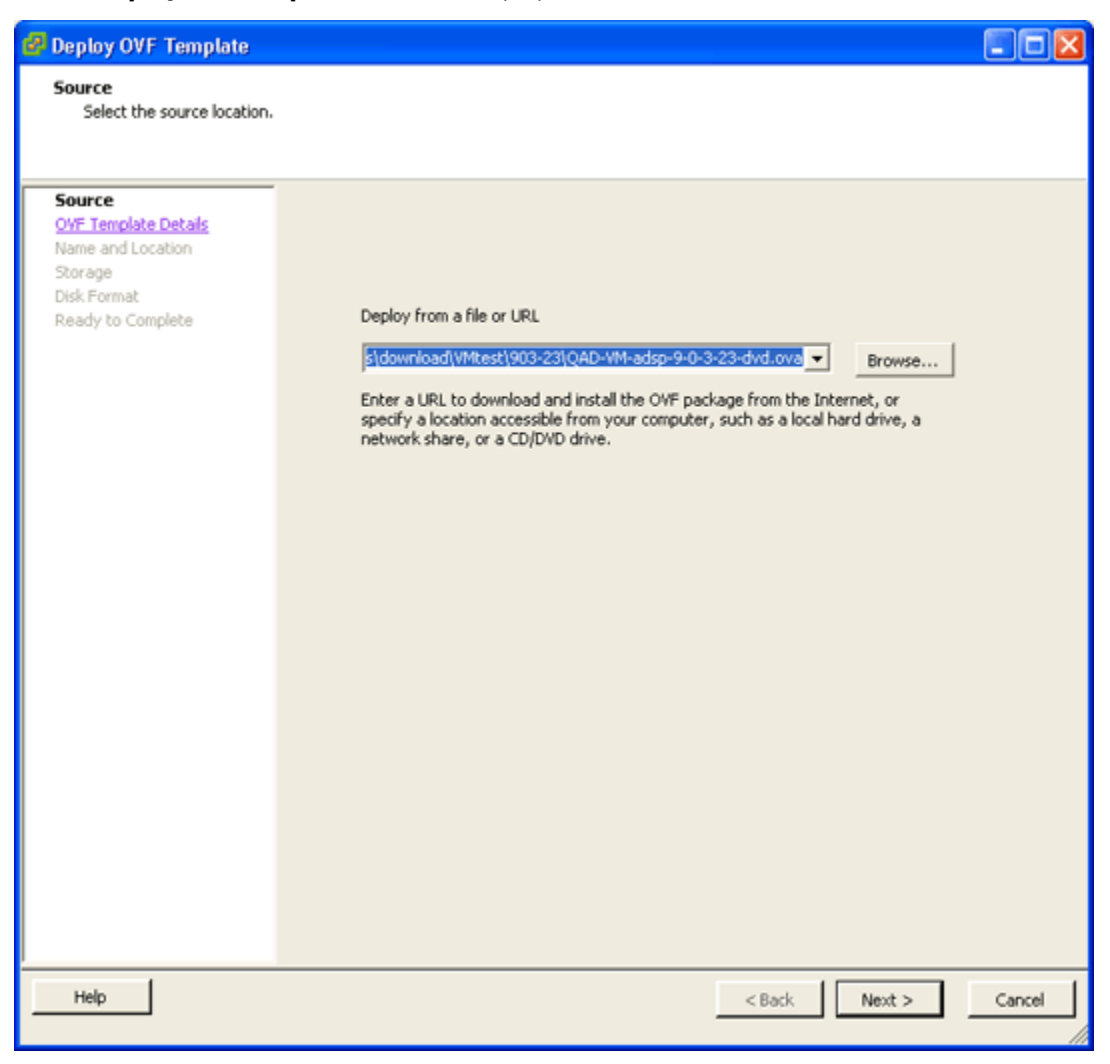

6. Click **Browse** and navigate to the location where you downloaded the file images.

7. Select the VMWare image (AD-VM-adsp-9-0-3-23-dvd.ova) and click **Open**. Then, click **Next**.

| 🛃 Deploy OVF Template                                                                              |                                                                                                  |                                                                                                    |               |        |
|----------------------------------------------------------------------------------------------------|--------------------------------------------------------------------------------------------------|----------------------------------------------------------------------------------------------------|---------------|--------|
| OVF Template Details<br>Verify OVF template details                                                | i.                                                                                               |                                                                                                    |               |        |
| Source<br>OVF Template Details<br>Name and Location<br>Storage<br>Disk Format<br>Ready to Complete | Product:<br>Version:<br>Vendor:<br>Publisher:<br>Download size:<br>Size on disk:<br>Description: | QA-adsp-shell<br>No certificate present<br>1.5 GB<br>2.6 GB (thin provisioned)<br>16.5 GB (thick provisioned) |               |        |
| Help                                                                                               |                                                                                                  |                                                                                                    | < Back Next > | Cancel |

8. Verify the OVF template details and then click **Next**.

| 🛃 Deploy OVF Template                                                                              |                                                                                                    |        |
|----------------------------------------------------------------------------------------------------|----------------------------------------------------------------------------------------------------|--------|
| Name and Location<br>Specify a name and loca                                                       | tion for the deployed template                                                                                      |        |
| Source<br>OVF Temolate Details<br>Name and Location<br>Storage<br>Disk Format<br>Ready to Complete | Name:<br>CAradopishe<br>The name can contain up to 80 characters and it must be unique within the inventory folder. |        |
| Help                                                                                               | < Back Next >                                                                                                    | Cancel |

9. Enter a VM name and then click **Next**.

| 🖨 Deploy OVF Template                     |                                                                                                    |                                                             |                    |               |         |             |
|-------------------------------------------|----------------------------------------------------------------------------------------------------|-------------------------------------------------------------|--------------------|---------------|---------|-------------|
| Storage<br>Where do you want to stor      | e the virtual machine file                                                                                                    | 537                                                         |                    |               |         |             |
| Source                                    | Select a destination st                                                                                                    | Select a destination storage for the virtual machine files: |                    |               |         |             |
| OVF Template Details<br>Name and Location | Name                                                                                                    | Drive Type                                                  | Capacity Provis    | sioned Free   | туре    | Thin Prov   |
| Storage                                   | datastore1                                                                                                    | Non-SSD                                                     | 926.50 GB 535.1    | 7 GB 407.94 G | B VMFS5 | Supporte    |
| Disk Format<br>Ready to Complete          | ti datastore2                                                                                                    | Non-SSD                                                     | 931.25 GB 975.0    | 0 MB 930.30 G | B VMFSS | Supporte    |
|                                           | <                                                                                                    |                                                             |                    |               |         | >           |
|                                           | Disable Storage Disable Storage Disable Storage Disable Storage Disable Disabl | RS for this virtual r                                       | nachine            |               |         |             |
|                                           | Name                                                                                                    | Drive Type                                                  | Capacity Provision | ed Free       | Туре    | Thin Provis |
|                                           | <                                                                                                    |                                                             |                    |               |         | >           |
| Help                                      |                                                                                                    |                                                             |                    | < Back Nex    | t >     | Cancel      |

10. Select a datastore and then click **Next**.

| 🛃 Deploy OVF Template                                                                              |                                                                                                    |                                    |               |        |
|----------------------------------------------------------------------------------------------------|----------------------------------------------------------------------------------------------------|------------------------------------|---------------|--------|
| Disk Format<br>In which format do you wa                                                           | int to store the virtual disks?                                                                                  |                                    |               |        |
| Source<br>OVF Template Details<br>Name and Location<br>Storage<br>Disk Format<br>Ready to Complete | Datastore:<br>Available space (GB):<br>Thick Provision Lazy Zero<br>Thick Provision Eager Zero<br>Thin Provision | datastore1<br>407.9<br>ved<br>roed |               |        |
| Help                                                                                               |                                                                                                    |                                    | < Back Next > | Cancel |

11. Select **Disk Format** and then click **Next**.

| 🛃 Deploy OVF Template                                                                               |                                                                                                    |                                                                                                    |
|----------------------------------------------------------------------------------------------------|----------------------------------------------------------------------------------------------------|----------------------------------------------------------------------------------------------------|
| Ready to Complete<br>Are these the options yo                                                       | u want to use?                                                                                                    |                                                                                                    |
| Source<br>OVF: Template Details<br>Name and Location<br>Storage<br>Disk Format<br>Ready to Complete | When you click Finish, the deploy<br>Deployment settings:<br>OVF file:<br>Download size:<br>Size on disk:<br>Name:<br>Host/Cluster:<br>Datastore:<br>Disk provisioning:<br>Network Mapping: | ment task will be started.<br>C:\Documents and Settings\MZheng\My Documents\down<br>1.5 GB<br>QA-adsp-shell<br>localhost.qaairdefense.com<br>datastore1<br>Thick Provision Lazy Zeroed<br>"VM Network" to "VM Network" |
|                                                                                                    | Power on after deployment                                                                                                    |                                                                                                    |
| Help                                                                                                |                                                                                                    | < Back Finish Cancel                                                                                                    |

12. Deselect Power on after deployment if selected and then click Finish to deploy VM.

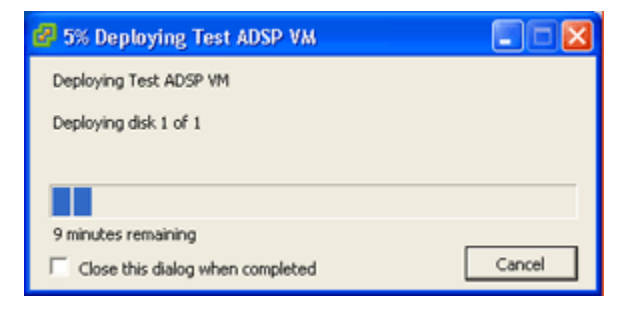

13. Wait until the **Deployment Completed Successfully** dialog box displays. This could take several minutes to hours depending on the location (local or internet) of the ADSP image being deployed.

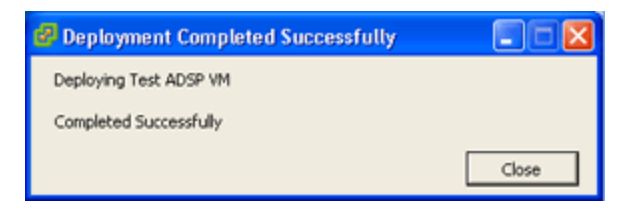

- **NOTE** If you receive a deployment error (see screenshot below), download *zlib1.dll* from the Motorola Solutions Support Center <u>http://supportcentral.motorola.com/</u> and copy to:
  - *C:\Windows\* for Windows XP and Windows 7, 32-bit *C:Windows\SysWOW64* for Windows 7, 64-bit.

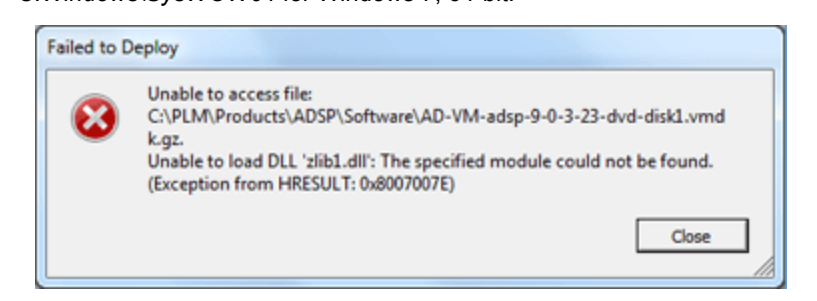

14. Click Close.

15. Right-click on the VM and then select Edit Settings.

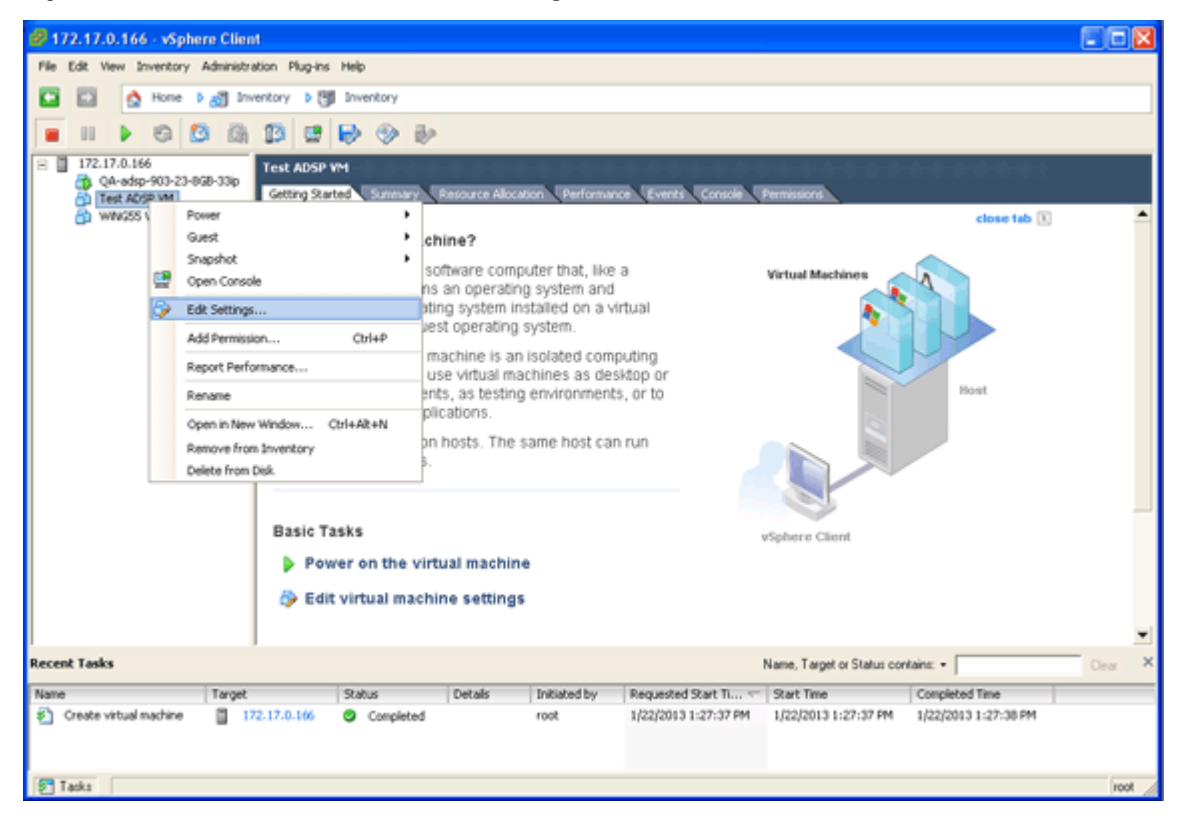

The following window is displayed.

| 🛃 Test ADSP VM - Virtual Mach  | ine Properties |               |                                                   |
|--------------------------------|----------------|---------------|---------------------------------------------------|
| Hardware Options Resources     |                |               | Virtual Machine Version: 7                        |
|                                |                | Memory Config | guration                                          |
| Show All Devices               | Add Remove     | 255 G8 🖂      | Memory Size: 1 + GB -                             |
| Hardware                       | Summary        | 128 (28       |                                                   |
| Memory                         | 1024 MB        | 120 30 1      | Maximum recommended for this<br>auest OS: 255 GB. |
| CPUs CPUs                      | 1              | 64 GB-        | Mavimum recommended for best                      |
| I Video card                   | Video card     | 32 68         | <ul> <li>performance: 36800 MB.</li> </ul>        |
| WMCI device                    | Restricted     |               | Default recommended for this                      |
| SCSI controller 0              | Paravirtual    | 16 GB-        | <ul> <li>guest OS: 2 GB.</li> </ul>               |
| Hard disk 1     CD/040 drive 1 | OD-ROM 1       | 8 68 -        | Minimum recommended for this                      |
| Network adapter 1              | VM Network     |               | guest 05: 512 Mb.                                 |
| Eloppy drive 1                 | Floopy 1       | 4 G8 H        |                                                   |
|                                |                | 2 68          |                                                   |
|                                |                |               |                                                   |
|                                |                | 1 GB          |                                                   |
|                                |                | 512 MB        |                                                   |
|                                |                | 254 MP        |                                                   |
|                                |                | 230 110       |                                                   |
|                                |                | 128 MB        |                                                   |
|                                |                | 64 MB         |                                                   |
|                                |                | 0112          |                                                   |
|                                |                | 32 MB         |                                                   |
|                                |                | 16 MB         |                                                   |
|                                |                |               |                                                   |
|                                |                | 8 MB          |                                                   |
|                                |                | 4 MB          |                                                   |
| ,                              |                |               |                                                   |
| Help                           |                |               | OK Cancel                                         |
|                                |                |               |                                                   |

- 16. Set **Memory**, **CPUs** and hard disk size as specified in Section 2 based on the network devices and clients to be supported by ADSP.
- 17. Click **OK**.

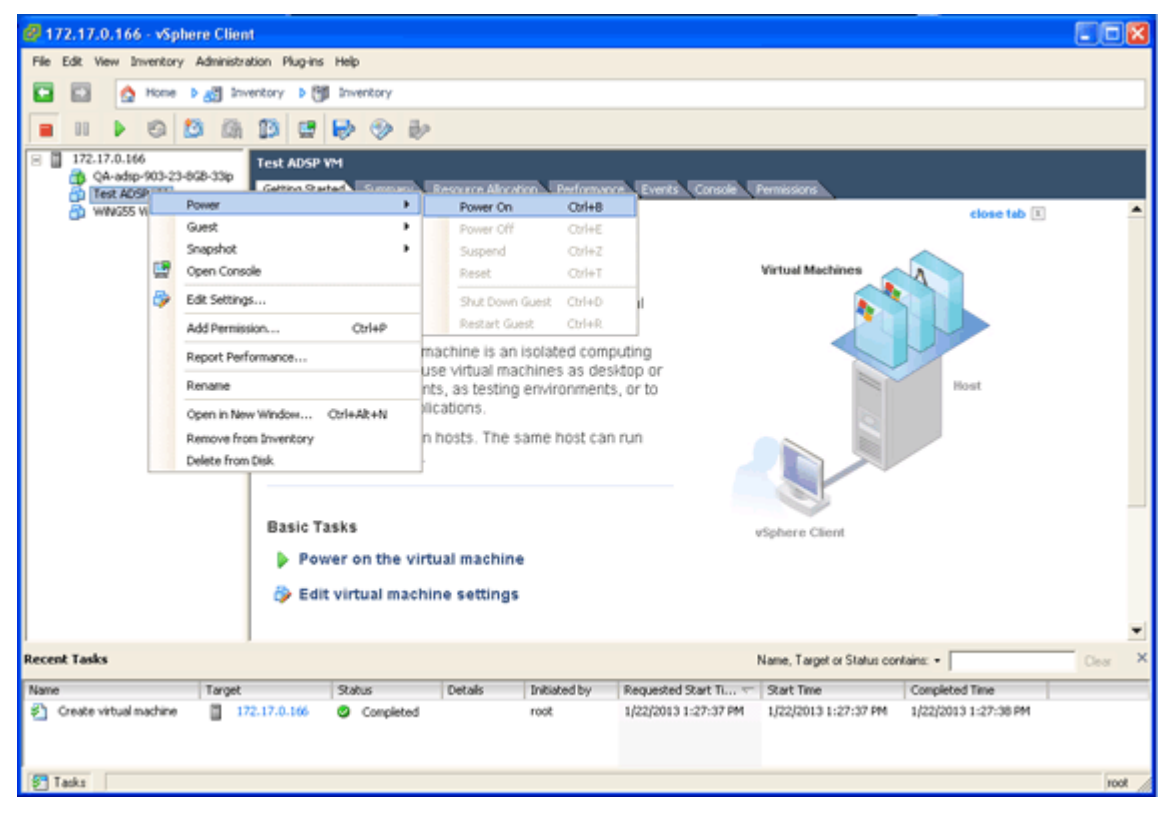

18. Right-click on the ADSP VM and then select **Power > Power On**.

- 19. Double-click the VM, then select the **Console** tab, and wait for login prompt. While waiting, ADSP VM configures automatically.
- 20. When login prompt displays, log into ADSP and configure just like you would any ADSP appliance.

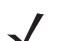

**NOTE** If you lose control of the cursor, press **Ctrl-Alt** to regain control.

## 3.2 Install ADSP on Xen Cloud Platform (XCP)

Follow these steps to install ADSP on the Xen Cloud platform:

- 1. Installl Xen Cloud Platform 1.6 following Xen instructions. Follow the Xen instructions located at <u>http://www.xen.org/download/xcp/index.html</u>.
- 2. Install Citrix Xen Center to manage Xen Cloud Platform. Follow the Citrix instructions located at <a href="http://support.citrix.com/article/CTX118531">http://support.citrix.com/article/CTX118531</a>.
- 3. Double-click the Xen Center icon on your desktop.

4. Select **ADD a server**.

| 🖲 Add New                      | Server                                                                                    | ? 🗙  |
|--------------------------------|-------------------------------------------------------------------------------------------|------|
| Enter the hos<br>your user log | t name or IP address of the server you want to add and<br>in credentials for that server. |      |
| Server:                        | l                                                                                         | ~    |
| User login cr                  | edentials                                                                                 |      |
| User name:                     | root                                                                                      |      |
| Password:                      |                                                                                           |      |
|                                | Add                                                                                       | ncel |

5. Enter Xen Cloud server IP address on which ADSP VM is to be deployed, along with username and password. Then, click **Add**.

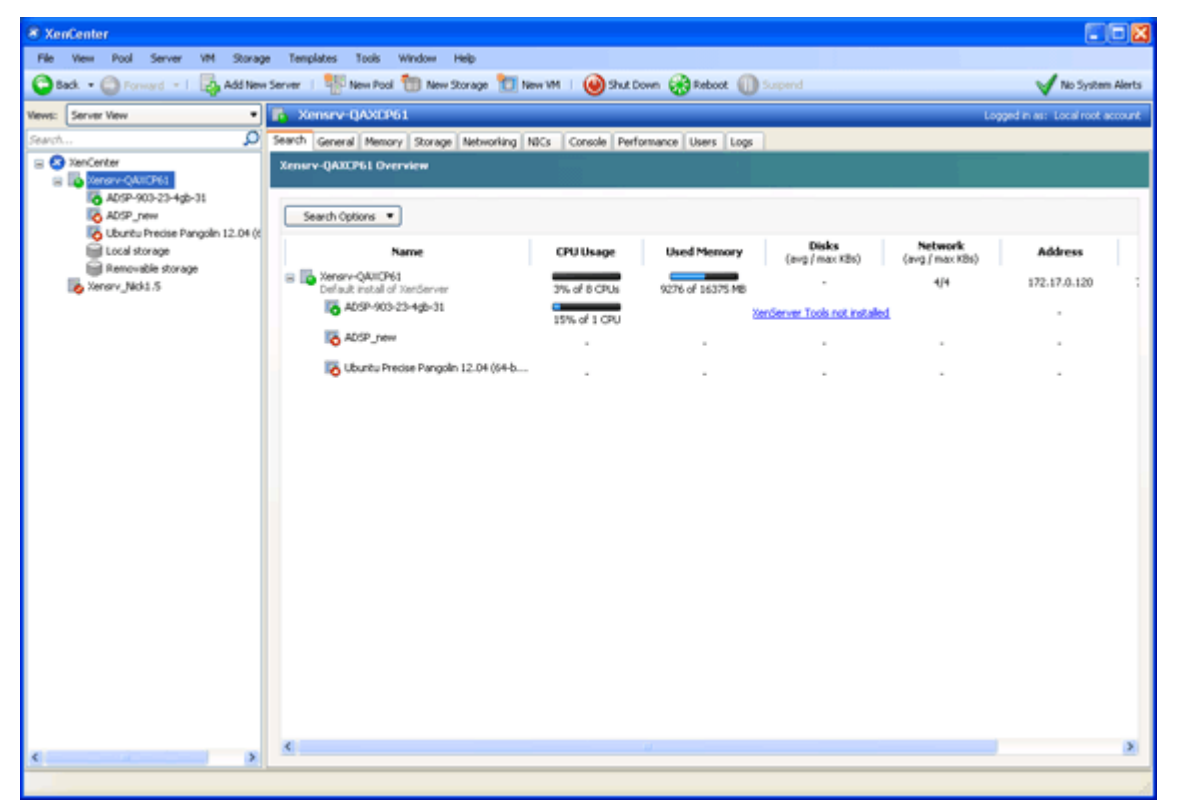

6. Right-click on the Xen Cloud server and select Import.

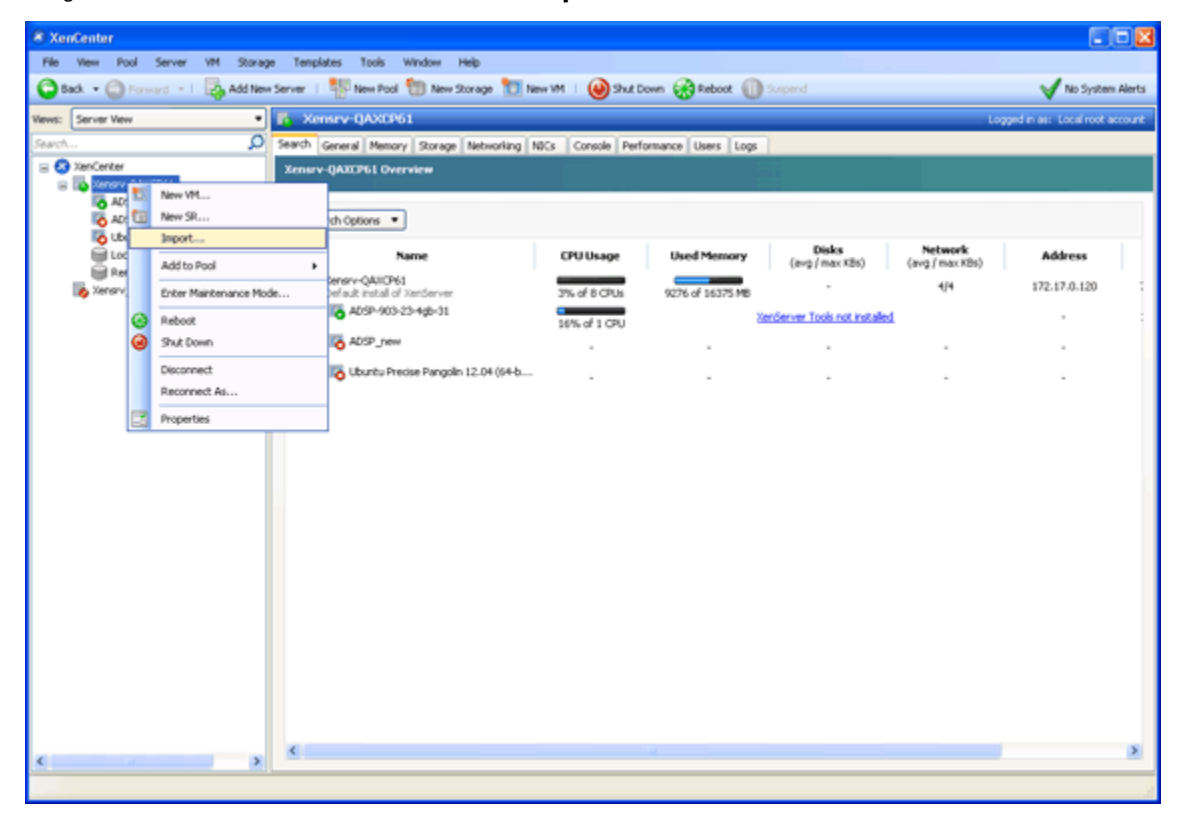

After selecting Import, the following window is displayed.

| 8 Import              |                                                                                                    |
|-----------------------|----------------------------------------------------------------------------------------------------|
| Accate the file you w | ant to import ()                                                                                                    |
| Import Source         | Enter the pathname of an exported VM or template, an OVF/OVA package or a virtual hard disk image file or click<br>Browse to find the file you want. |
| Location              |                                                                                                    |
| Storage               | Filename: Browse                                                                                                    |
| Networking            |                                                                                                    |
| Finish                |                                                                                                    |
|                       |                                                                                                    |
|                       |                                                                                                    |
|                       |                                                                                                    |
|                       |                                                                                                    |
|                       |                                                                                                    |
|                       |                                                                                                    |
|                       |                                                                                                    |
|                       |                                                                                                    |
| CITRIX.               |                                                                                                    |
|                       | < Previous Next > Cancel                                                                                                    |

- 7. Click **Browse** and navigate to the location where you downloaded the ADSP images.
- 8. Select the Xen Cloud Platform image (AD-VM-adsp-9-0-3-23-dvd.xva) and click **Open**.

9. Click Next.

| 🖲 Import XVA.                                                |                                                                                                    |  |  |
|--------------------------------------------------------------|----------------------------------------------------------------------------------------------------|--|--|
| 🕵 Select the location where the imported VM will be placed 🕜 |                                                                                                    |  |  |
| Import Source<br>Home Server<br>Storage                      | Click on a server to nominate it as the home server for the imported VM or for any new VMs to be based on the<br>imported template. The home server will be used by default to start up the VM and to provide resources such as local<br>storage.<br>Click on a pool if you do not want to nominate a home server: the most suitable available server will be used. |  |  |
| Networking<br>Finish                                         | Kensrv-QAXCP61         Stensrv_Nedk1.5         Disconnected                                                                                                    |  |  |
| CITRIX                                                       | Add New Server                                                                                                    |  |  |
|                                                              | < Previous Next > Cancel                                                                                                    |  |  |

- 10. Select (highlight) a server for **Home Server**. The selected server will be used by default to start up the VM and to provide resources such as local storage.
- 11. Click Next.
- 12. Click **Next** for **Storage** and select storage.

13. Click Import.

| Import XVA                   |                                                                                                    |        |
|------------------------------|----------------------------------------------------------------------------------------------------|--------|
| Select target storage        |                                                                                                    | 0      |
| Import Source<br>Home Server | Select a storage repository where virtual disks for the new VM will be stored<br>with the stored storage 1777.4 GB free of 1818 GB |        |
| Storage                      |                                                                                                    |        |
| Networking                   |                                                                                                    |        |
| Finish                       |                                                                                                    |        |
| CITRIX.                      |                                                                                                    |        |
|                              | < Previous Import >                                                                                                    | Cancel |

This could take several minutes to hours depending on the location (local or internet) of the ADSP image being imported.

14. Select (highlight) a virtual network interface for **Networking** and then click **Next**.

| 🛞 Import XVA                            |                                                                                                    |
|-----------------------------------------|----------------------------------------------------------------------------------------------------|
| Review the import se                    | ettings 🕜                                                                                                    |
| Import Source<br>Home Server<br>Storage | All the necessary information has been collected and the wizard is ready to import using the settings shown below.<br>Please review these settings and click Previous if you need to go back and make any changes, otherwise click Finish to<br>import and close this wizard. Import may take several minutes. |
| Networking                              | VM name: ADSP                                                                                                    |
| Partiso                                 | Target: Xensr-QAXCP61<br>Storage: Local storage<br>Network: Network 1                                                                                                    |
|                                         | Automatically start new VMs To have your new VM(s) start up as soon as the import process is complete select this checkbox. Start VM(s) after import                                                                                                    |
| CITRIX.                                 |                                                                                                    |
|                                         | < Previous Finish Cancel                                                                                                    |

- The Vew Pool Server VM Storage Templates Tools Window Help 🕒 Back 🔹 😋 Forward 🕞 🔯 Add New Server 🗆 👹 New Pool 🛅 New Storage 🛅 New VM 🗏 🥹 Shut Down 🛞 Reboot 🕕 V No System Alerts • D rv-QAXCP61 Server View neral | Memory | Storage | Neb orking NDCs Console Perfo nce Users Logs 01 DATEP61 Overview lenker ALC:NO. ADSP Search Options • AD5P Disks (avg / max KBs) CPU Usage Used Memory Network (avg / max KBs) Address Name B Kensrv-QAXOP61 Default instal of 2 21% of 8 CF 9276 of 16375 MB 3902/7800 172.17.12.167 16 A05P Kensry\_Nick1.5 10 405P-903-23-4gb-31 erver Tools not instal 21% of 1 CPU To A05P903-21\_XenCloud-4G8-44 Kountu Precise Pangsiin 12.04 (64-b... ing Localisio < (.... paring to Import VM
- 15. Review the import settings, uncheck Start VM(s) after import and then click Finish.

Wait for import to finish (see area on bottom, right-side of window). This could take several minutes to hours depending on the location (local or internet) of the ADSP image being imported.

16. Right-click the ADSP VM and then select **Properties**.

| 🛞 'AD | SP-903-22-4gb' Properties                   |                                                                                                    |    |
|-------|---------------------------------------------|----------------------------------------------------------------------------------------------------|----|
|       | General<br>ADSP-903-22-4gb                  | 🗟 General                                                                                                    |    |
| 8     | Custom Fields<br><none></none>              | XenCenter provides several methods for labeling and organizing your resources. By using features such as folders and tags you<br>can quickly group and manage resources across your connected servers. |    |
|       | CPU<br>2 VCPU(s)                            | Name: A05P-903-23-4gb                                                                                                    |    |
| 2     | Boot Options<br>Boot order: DVD-Drive, Hard | Description:                                                                                                    | 1  |
|       | HA is not available on standal              | Exiden discus                                                                                                    |    |
|       | None defined                                | Tag: Chone>                                                                                                    | il |
|       | Xensrv-QAXOP61                              | 🕞 Edit taas                                                                                                    |    |
|       | None<br>Advanced Options                    |                                                                                                    |    |
|       | Optimize for general use                    |                                                                                                    |    |
|       |                                             |                                                                                                    |    |
|       |                                             |                                                                                                    | -  |
|       |                                             |                                                                                                    |    |
|       |                                             | OK Cancel                                                                                                    |    |

- 17. Change the VM name.
- 18. Select CPUs as specified in Section 2 based on the network devices and clients to be supported by ADSP, and then click **OK**.

19. Return to the Xen Center and select the **Memory** tab.

| * XenCenter                                                                                                    |                                                                                                    |                                  |  |  |
|----------------------------------------------------------------------------------------------------|----------------------------------------------------------------------------------------------------|----------------------------------|--|--|
| Back + C Forward - 1 Add New                                                                                                    | s Templates Toom Window Prep<br>Server   💱 New Pool 📆 New Sorage 📜 New VH   🎯 Statt 🛞 Reboot 🕕 Superiol | Sentenn Alertus. 7               |  |  |
| Views: Server View                                                                                                    | ADSP on 'Xensey-QAXEP61'                                                                                | Logged in as: Local root account |  |  |
| Search D                                                                                                    | General Memory Storage Networking Console Performance Snapshots Logs                                    |                                  |  |  |
| Xencenter     Xensry-Q410761     Kensry-Q410761                                                                                                    | Memory                                                                                                  |                                  |  |  |
| ADSP-903-22-4gb                                                                                                    | 10 AD9                                                                                                  |                                  |  |  |
| ADSP-903-23-4gb-31<br>ADSP903-21_/tenCloud-4G8-44<br>AUSp103-21_/tenCloud-4G8-44                                                                                                    | 0 MB 256 MB 512 MB 766 MB 1224 MB Menory                                                                | Edt                              |  |  |
| <ul> <li>Uburbs Precise Progen 12.0</li> <li>Uccetto di utorage</li> <li>Tocetto di utorage</li> <li>Tocetto di utorage</li> <li>Tocetto di utorage</li> <li>Add9+003-20-483</li> <li>Add9+003-20-495-21</li> <li>Add9+003-20-495-22</li> <li>Add9+003-20-495-22</li> <li>Add9+003-20-495-22</li> <li>Add9+003-20-495-22</li> <li>Add9+003-20-495-22</li> <li>Add9+003-20-495-22</li> <li>Add9+003-20-495-22</li> <li>Add9+003-20-495-22</li> <li>Add9+003-20-495-22</li> <li>Add9+003-20-495-24</li> <li>Add9+003-20-495-24</li> <li>Add9+003-20-495-24</li> <li>Add9+003-20-495-24</li> <li>Add9+003-20-495-24</li> <li>Add9+003-20-495-24</li> <li>Add9+003-20-495-24</li> <li>Add9+003-20-495-24</li> <li>Add9+003-20-495-24</li> <li>Add9+003-20-495-24</li> <li>Add9+003-20-495-24</li> <li>Add9+003-20-495-24</li> <li>Add9+003-24-49</li> <li>Add9+003-24-49</li> <li>Add9+003-24-49</li> <li>Add9+003-24-49</li> <li>Add9+003-24-49</li> <li>Add9+003-24-49</li> <li>Add9+003-24-49</li> <li>Add9+003-24-49</li> <li>Add9+003-24-49</li> <li>Add9+003-24-49</li> <li>Add9+003-24-49</li> <li>Add9+003-24-49</li> <li>Add9+003-24-49</li> <li>Add9+003-24-49</li> <li>Add9+003-49</li> <li>Add9+003-49</li> <li>Add9+03-49</li> <li>Add9+03-49</li> <li>Add9+03-49</li></ul> |                                                                                                    |                                  |  |  |

20. Click the Edit button.

| 🖲 Memory Settings 🔹 💽 🔀                                                                                                    |  |  |  |
|----------------------------------------------------------------------------------------------------|--|--|--|
| Set a fixed memory for this VM, or set a memory range and allow the VM's memory allocation to be adjusted<br>automatically. |  |  |  |
| ⊙ Set a fixed memory of 2048 	 MB                                                                                           |  |  |  |
| <ul> <li>Automatically allocate memory within this range:</li> </ul>                                                        |  |  |  |
| 0 MB 512 MB 1024 MB 1536 MB 2048 MB                                                                                         |  |  |  |
| Minimum memory 2048 (*) MB<br>Maximum memory 2048 (*) MB                                                                    |  |  |  |
| A memory range cannot be set for this VM.                                                                                   |  |  |  |

21. Set the memory as specified in Section 2 based on the network devices and clients to be supported by ADSP, and then click **OK**.

- 22. Select the **Storage** tab and then double-click on the virtual disk.
- 23. Select Size and Location.

| 8 'AD | SP-0' Properties                                                                                                    |                                                                                                    | 2 🔀  |
|-------|----------------------------------------------------------------------------------------------------|----------------------------------------------------------------------------------------------------|------|
|       | General<br>ADSP-0                                                                                                    | Size and Location                                                                                                    |      |
|       | ACOP-0<br>Custom Fields<br>ditore><br>Size and location<br>100 GB, Local storage<br>ADSP-903-22-4gb<br>Device 0, (Read / Write) | You can increase the size of your disk is more space is available for your VM. Reducing the size of your disk is not supported<br>Size: 100.000 C GB<br>Location: "Local storage" |      |
|       |                                                                                                    |                                                                                                    | ncel |

- 24. Set the disk size as specified in Section 2 based on the network devices and clients to be supported by ADSP, and then click **OK**.
- 25. Right-click on the ADSP VM and select Start.
- 26. Go to the **Console** and wait for login prompt.
- 27. Log into ADSP and configure just like you would any ADSP appliance.

## 3.3 Install ADSP on Xen Hypervisor

Follow these steps to install ADSP on the Xen Hypervisor:

- 1. Install Xen Hypervisor 4.x. Follow the Xen instructions located at <a href="http://wiki.xen.org/wiki/Xen\_Overview">http://wiki.xen.org/wiki/Xen\_Overview</a> .
- 2. SCP the disk image (AD-VM-adsp-9-0-3-23-dvd.gz) configuration file (AD-VM-adsp-9-0-3-23-dvd.xm) to a location on your Xen server. Let's assume that the location is: /var/lib/libvirt/images.
- 3. Unzip the disk image using the following command: gunzip AD-VM-adsp-9-0-3-23-dvd.gz.

4. Go to /var/lib/libvirt/images and edit the configuration file: vi AD-VM-adsp-9-0-3-23-dvd.xm.

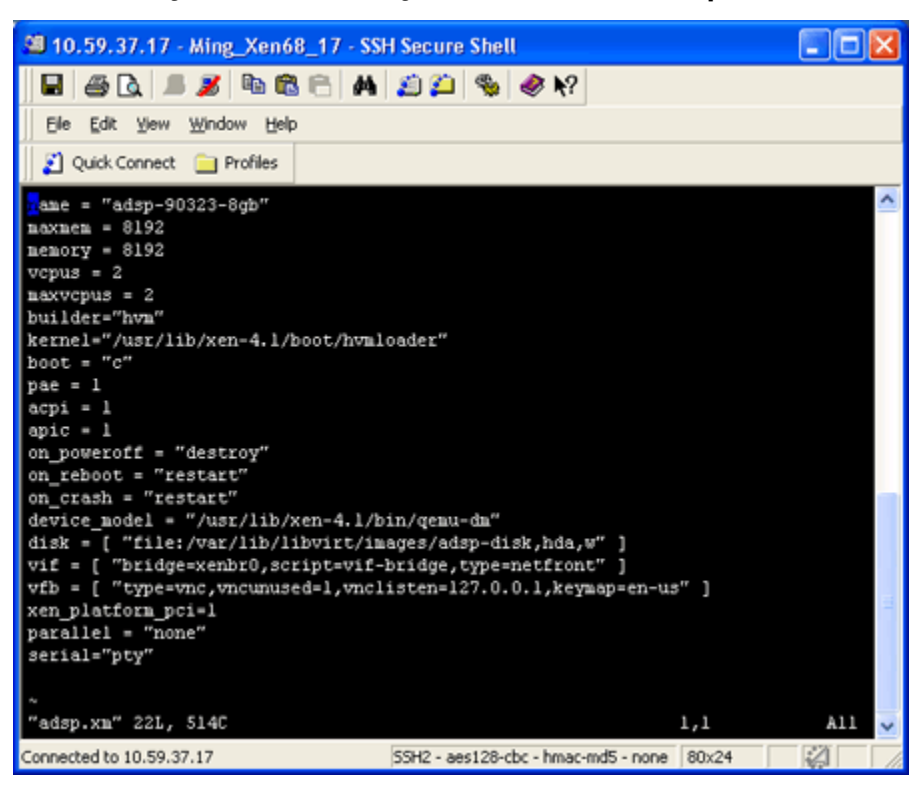

- Change the line beginning with disk to point to your the location of your ADSP image: disk = [ file:/var/lib/libvirt/images/adsp-disk,hda,w ]
- 6. Change the values for **name**, **maxmem**, **memory**, and **maxvcpus** to match your criteria. Refer to Section 2 for the recommended resource configuration for ADSP.
- 7. Create an ADSP VM from the new configuration file:

#### xm new AD-VM-adsp-9-0-3-23-dvd.xm

8. Start the ADSP VM:

#### xm start adsp-903-01082013

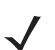

**NOTE** The VM name is the same as the one you specified in the configuration file.

9. The ADSP Console can be started with the following command:

**xm** console <*ADSP* VM name>

10. Log into Virtual ADSP and configure just like you would any ADSP appliance.

# **4** Support and Sales

## Motorola Solutions Support Center

If you have a problem with your installation, contact support for your region. Support and issue resolution is provided for products under warranty or that are covered by a Motorola Solutions Services agreement. Contact information and web self-service is available by visiting <u>http://supportcentral.motorola.com/</u>.

When contacting support, please provide the virtual platform on which ADSP is installed and version number.

Motorola Solutions responds to calls by email or telephone within the time limits set forth in support agreements. If you purchased your business product from a Motorola Solutions business partner, contact that business partner for support.

## **Customer Support Website**

Motorola Solutions Support Website, located at <u>http://supportcentral.motorola.com/</u> provides information and online assistance including software downloads, product manuals, and support contact information.

#### Manuals

http://supportcentral.motorola.com/support/product/manuals.do

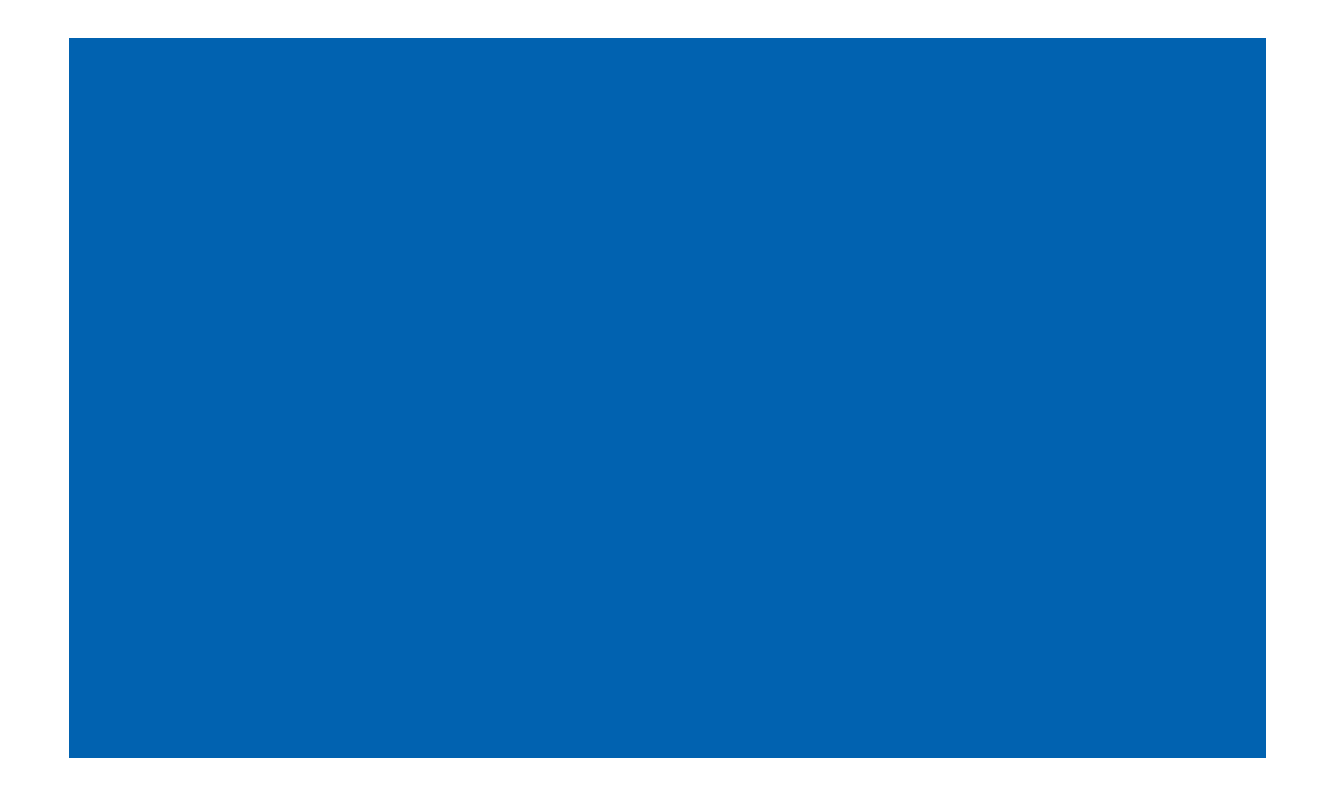

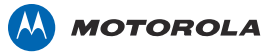

Motorola Solutions, Inc. 1301 E. Algonquin Rd. Schaumburg, IL 60196-1078, U.S.A. http://www.motorolasolutions.com

MOTOROLA, MOTO, MOTOROLA SOLUTIONS and the Stylized M Logo are trademarks or registered trademarks of Motorola Trademark Holdings, LLC and are used under license. All other trademarks are the property of their respective owners. © 2013 Motorola Solutions, Inc. All Rights Reserved.

72E-172533-01 Rev. B - March 2013